## Inschrijven activiteiten

Als u zich wilt inschrijven voor een activiteit, in dit voorbeeld de 'Droge winterstalling', dan volgt u de volgende stappen:

1. Klik in het menu op Actueel  $\rightarrow$  Activiteiten

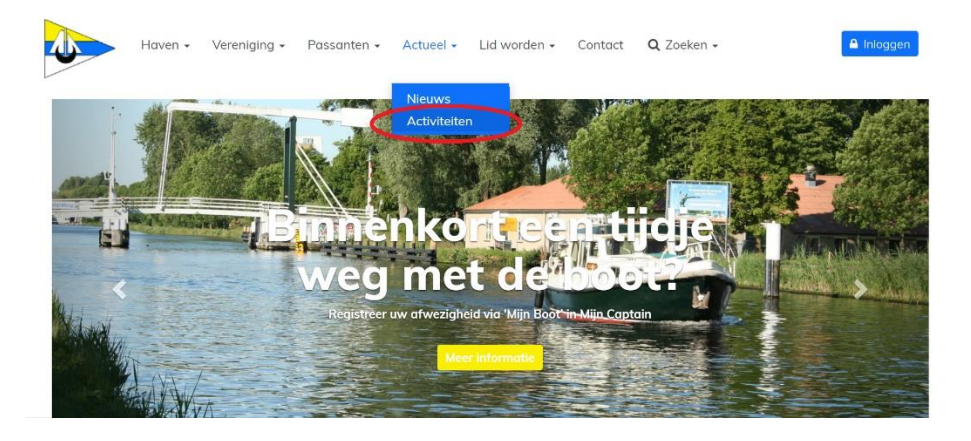

2. Vervolgens komt u op de *Activiteiten*-pagina, waar alle activiteiten voor de komende periode te vinden zijn. Klik op de gewenste activiteit (hier 'Droge winterstalling').

| 7  | september<br>zaterdag |                    | Puzzeltocht: Voor sloep- en grote motorblootleden<br>Leiden en omstreken |
|----|-----------------------|--------------------|--------------------------------------------------------------------------|
| 7  | september<br>zaterdag | 16:00 tot<br>21:00 | Nazomerfeest + BBQ<br>Watersportvereniging Leidschendam en omstreken     |
| 20 | september<br>vrijdag  | 20:00              | Kaartavond<br>Clubhuis                                                   |
| 27 | september<br>vrijdag  | 20:00              | Vrijwilligersavand<br>Watersportvereniging Leidschendam en omstreken     |
| 6  | oktober<br>zondag     |                    | Natte winterstalling<br>Watersportvereniging Leidschendom en omstreken   |
| 12 | oktober<br>zaterdag   | (                  | Droge winterstalling<br>Watersportverenging Leidschendam en omstreken    |
| 18 | oktober<br>vrijdag    | 20:00              | Kaartavona<br>Clubhuis                                                   |
| 15 | november<br>vrijdag   | 20:00              | Kaartavond<br>Clubhuis                                                   |
| 24 | november<br>zondag    | 14:00              | Sint Nicolaas<br>Clubhuis                                                |

3. Hier staat alle informatie over de activiteit. Indien het mogelijk is om in te schrijven, dan vindt u de knop *Inschrijven* onderaan de pagina, klik hier op om in te schrijven. Sommige activiteiten zijn alleen voor leden toegankelijk. Dit betekent dat u ingelogd moet zijn om in te kunnen schrijven. Mocht dit nog niet het geval zijn dan komt u automatisch op het inlogscherm terecht.

| Inschrijven: Droge winterstalling          |            |                                  |  |  |  |  |  |  |
|--------------------------------------------|------------|----------------------------------|--|--|--|--|--|--|
|                                            |            |                                  |  |  |  |  |  |  |
|                                            |            |                                  |  |  |  |  |  |  |
| Voor deze activiteit is inloggen verplicht |            |                                  |  |  |  |  |  |  |
| gebruikersnaam                             | wachtwoord | Inloggen Inloggegevens vergeten? |  |  |  |  |  |  |
|                                            |            |                                  |  |  |  |  |  |  |
| Terug                                      |            |                                  |  |  |  |  |  |  |

4. Vul nu alle benodigde gegevens in en klik vervolgens onderaan de pagina op *Verder*.

Inschrijven: Droge winterstalling zaterdag 12 oktober 2019

| 0                    |                   |                                        |                 |
|----------------------|-------------------|----------------------------------------|-----------------|
| Ingelogd als:        |                   |                                        |                 |
| Uitloggen            |                   |                                        |                 |
|                      |                   |                                        |                 |
|                      |                   |                                        |                 |
| Bootnaam*            |                   |                                        |                 |
|                      |                   |                                        |                 |
| Materiaal schip*     |                   |                                        |                 |
| Hout                 |                   |                                        | •               |
| Soort schin*         |                   |                                        |                 |
| Motorboot            |                   |                                        | •               |
|                      |                   |                                        |                 |
|                      |                   |                                        |                 |
| Overige opmerkingen  |                   |                                        |                 |
|                      |                   |                                        |                 |
|                      |                   |                                        |                 |
|                      |                   |                                        |                 |
| Droge winterstalling |                   |                                        |                 |
| Verder Terug         |                   |                                        |                 |
|                      |                   |                                        |                 |
|                      |                   |                                        |                 |
| lgemeen              | Aangesloten bij   | Bezoekadres                            | Locatie         |
| ver ons              | Watersportverbond | Watersportvereniging Leidschendam e.o. | Recreatiepark n |